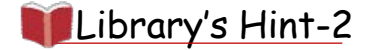

レポート作成に役立つ 資料の集め方

図書館では、本やデータベースを使って レポート作成に役立つ資料を集めることができます。

> ここではレポート作成に役立つ 資料の集め方をご紹介します。

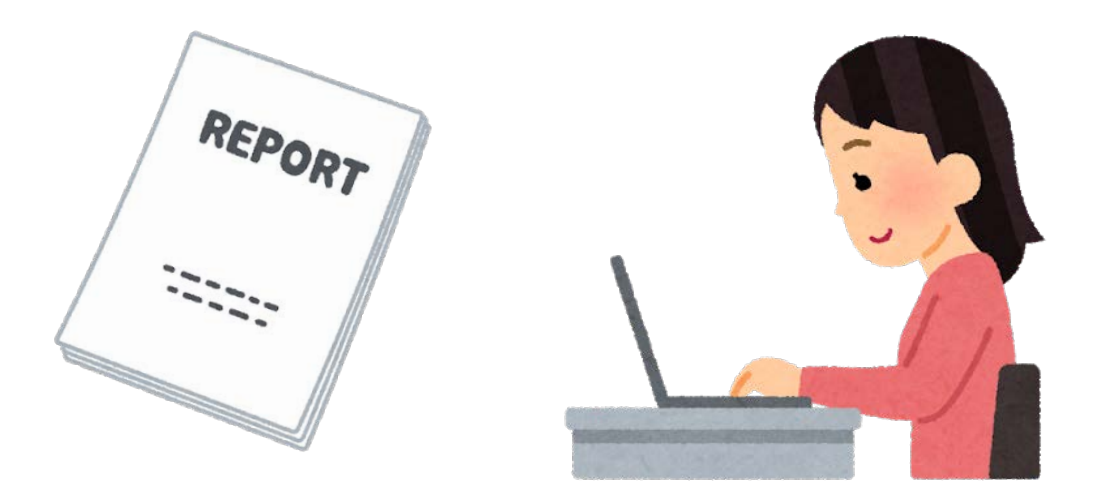

拓殖大学図書館

# 1. テーマ決め、その概要を知る

レポートのテーマを決める、またはテーマの概要を知るには、 辞書・事典を検索できるデータベースがおすすめです。

| 拓殖大学図書館HPトップページ                                    |                |
|----------------------------------------------------|----------------|
| データベースを使う                                          | データベースご利用にあたって |
| 辞書・事典・総合データベースを調べる                                 |                |
| 🖵 JapanKnowledge Lib (百科事典・各種辞書事典等) 💶 1            |                |
| 🖵 Britannica ONLINE JAPAN (Britannica百科事典 日本語) (2) |                |
| G Britannica ACADEMIC (Britannica百科事典 英語)          |                |
| 🕞 Britannica MODERNA (Britannica百科事典 スペイン語)        |                |
| UNIVERSALIS (Universalis百科事典 フランス語)                |                |
| 🕞 Oxford English Dictionary (Oxford英英辞典)           |                |

## データベースのご紹介

<sup>ジャパンナレッジ</sup> (1) JapanKnowledge Lib (百科事典・各種辞書事典等)

…『日本大百科全書』をはじめ、約50種類の辞書・事典・叢書・雑誌が 検索できる、国内最大級の辞書・事典データベースです。 マイライブラリ内のリンクを利用すれば、自宅のPCやスマホからも アクセスできます。

<sup>ブリタニカ</sup> オンライン ジャパン ②Britannica ONLINE JAPAN (Britannica百科事典日本語)

・・・・『ブリタニカ国際大百科事典』『ブリタニカ国際年鑑』の 検索できるデータベースです。 マイライブラリ内のリンクを利用すれば、自宅のPCやスマホからも アクセスできます。

他にも、フランス語の百科事典、英英辞典など他言語を検索できるデータベース もあります。ぜひご活用ください!

※データベース利用後は、必ずログアウトをお願いします。

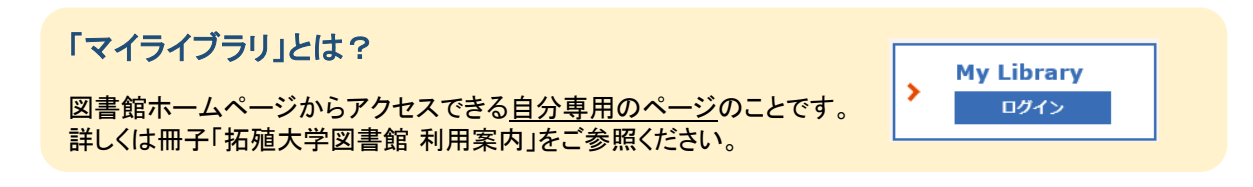

# <u>2. 本、論文、雑誌記事を探す</u>

テーマに関連する本や論文、雑誌記事を読んで、レポート作成の参考にしてみましょう。

### 【 Takushoku Searchで探す】

Takushoku Searchでは、拓殖大学に所蔵している資料はもちろん、

拓殖大学で利用できるオンラインの資料まで検索対象が広がるため、

論文もまとめて検索できます。まずはTakushoku Searchでキーワードを検索!

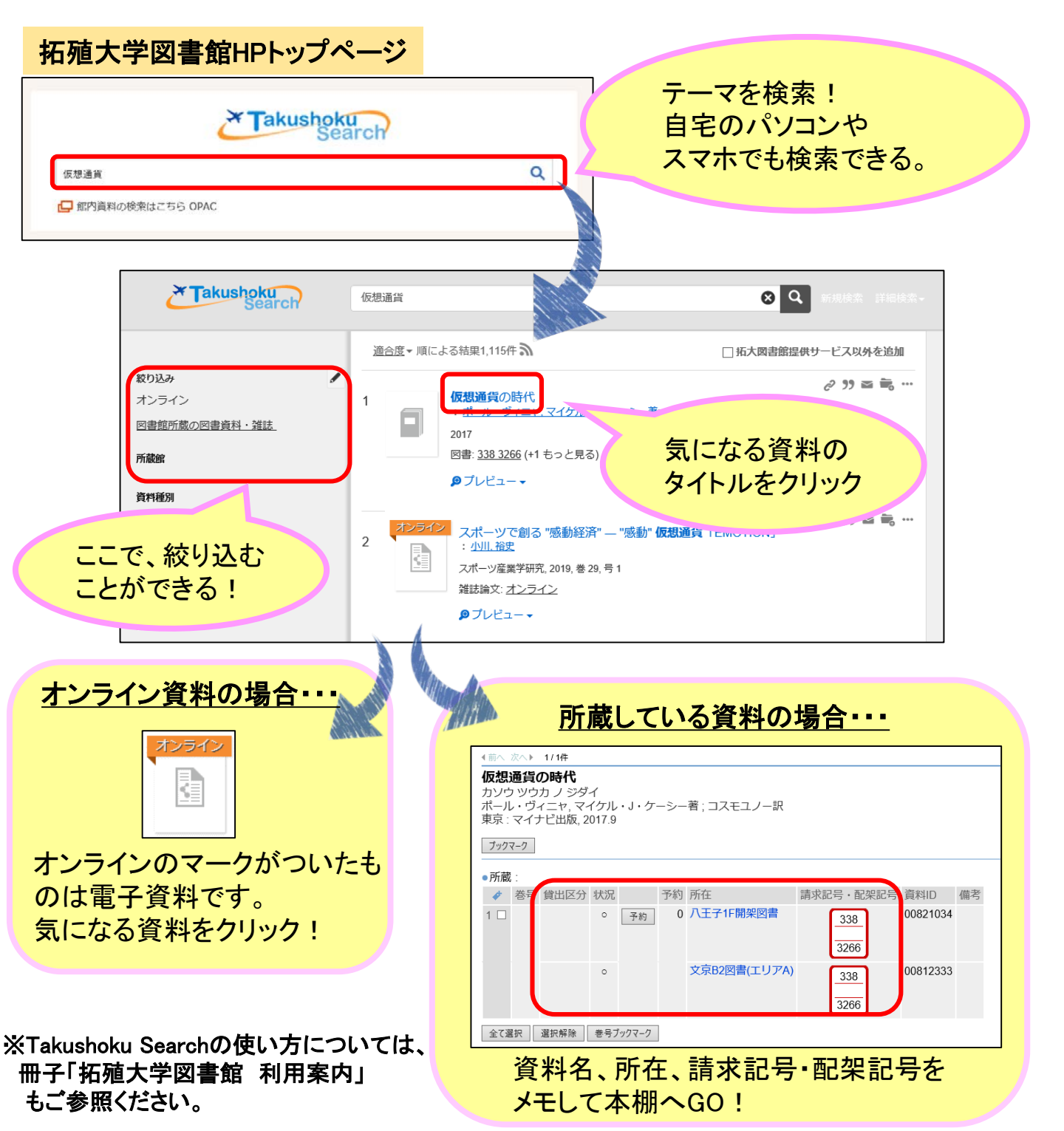

【データベースで探す】

拓殖大学図書館のHPからチェック!

### データベースのご紹介

#### サイニー アーティクルズ ・CiNii Articles (国内論文)

・・・学術論文を中心とした国内論文検索サービスです。
国内の学協会刊行物や、国内の大学等が刊行する研究紀要などに掲載された
論文を検索することができます。

#### ・日経BP記事検索サービス(日経BP社発行雑誌)

…『日経ビジネス』『日経コンピュータ』など、日経BP社の雑誌を収録しています。
<u>マイライブラリ内のリンクを利用すれば、自宅のPCやスマホからも</u>
<u>アクセスできます。</u>

### 他にも、 拓殖大学機関リポジトリがおすすめ!

拓殖大学の学位論文(2012年度~)・研究所の紀要論文(2017年 できます。図書館HP左下部にある 「拓殖大学機関リポジトリ」のアイコンから利用できます。

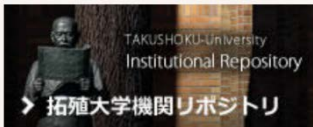

# <u>3. 新聞を読む</u>

新聞を使えば、テーマに関連する時事情報を知ることができます。

【図書館で閲覧できる新聞の種類】

| 1.データベース | 各新聞社がオンライン上で提供している記事の検索サービス。<br>探している記事の掲載日がわからない時や、キーワードで検索し<br>たい時におすすめ。                     |
|----------|------------------------------------------------------------------------------------------------|
| 2.紙媒体    | 掲載されたそのままの形で見たい時や、見たい日付がはっきりし<br>ている時におすすめ。<br>原紙…発行されたままの形の新聞。<br>縮刷版…新聞紙面を縮小印刷し、月単位で冊子にしたもの。 |

詳しくはLibrary's Hint-1 「図書館での新聞記事の探し方」を参照してみよう!

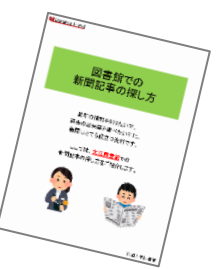

詳しい検索方法等を知りたい場合は、このLibrary's Hintを持って カウンターにいる図書館スタッフにお声かけください!